# **RELEASE NOTES**

May - June 2024

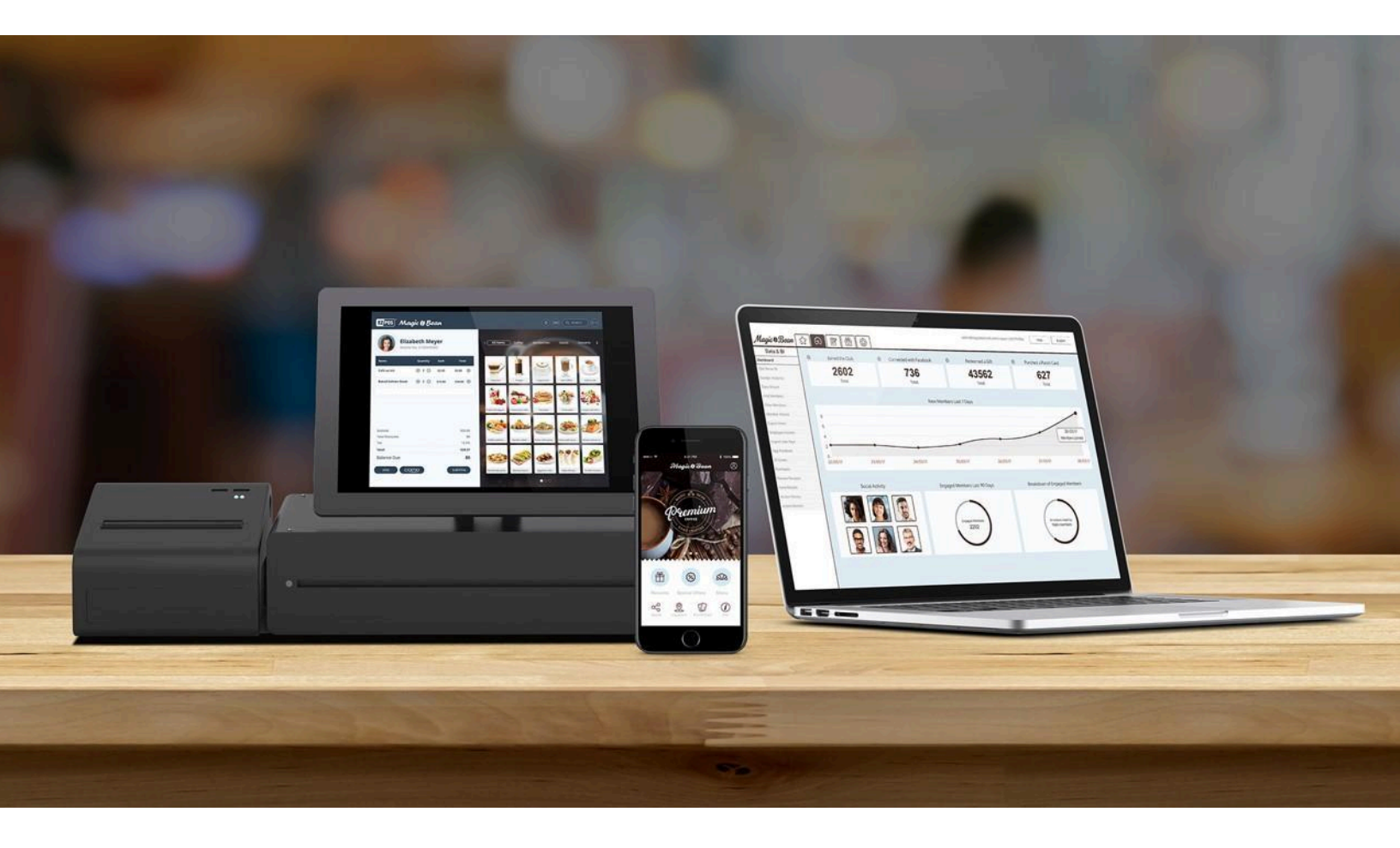

| HUB                                   | 2  |
|---------------------------------------|----|
| Member Profile                        | 2  |
| Communication Settings                | 3  |
| Registration Form - Country Code      | 4  |
| Bug Fixes                             | 5  |
| Customer Portal                       | 6  |
| Wallet Pass Configuration             | 6  |
| Арр                                   | 7  |
| Latest Version                        | 7  |
| Country Code Selector                 | 8  |
| Customizable Location Screen          | 9  |
| Bug Fix                               | 10 |
| Legal                                 | 11 |
| Right To Know Your Data - Translation | 11 |

# HUB

# **Member Profile**

Now, we allow Push Notification actions for members without a phone number. This feature aligns with our last feature, which allows members to log in to the app with an email address.

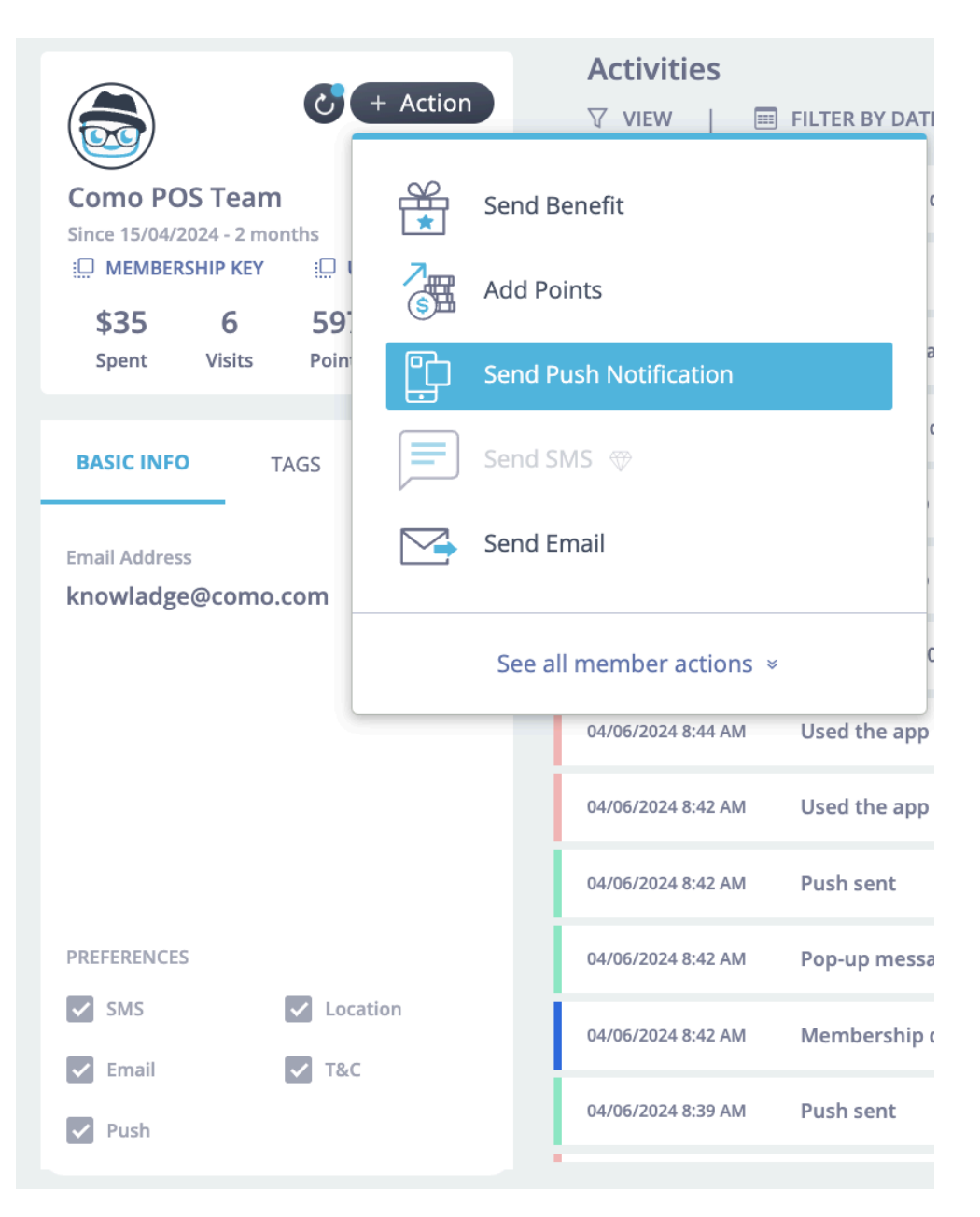

# **Communication Settings**

We have split our Communication Settings for each method (SMS, Email, Push) so that each one stands on its own. This tweak allows the merchant to operate smoothly with each method independently, without depending on the rest.

| Sms Monthly Limitation                                                                                                    | Sms Monthly Usage                                                                                                    |
|----------------------------------------------------------------------------------------------------|----------------------------------------------------------------------------------------------------|
| 1,000                                                                                                    | 118                                                                                                    |
| Operational SMS Service Provider                                                                                                    |                                                                                                    |
| nexmo-us-35342-t2                                                                                                    | -                                                                                                    |
|                                                                                                    |                                                                                                    |
| Marketing SMS Services                                                                                                    |                                                                                                    |
| SMS Service Provider                                                                                                    |                                                                                                    |
| Same as operational                                                                                                    | ▼                                                                                                    |
| Marketing SMS - Unsubscribe Method           Image: By Reply         Image: Constraint of the second second secon | By Link<br>is set according to the legal requirements of the business's country. Changing it could lead to legal implications.                                                                |
| Marketing SMS - Unsubscribe Method  By Reply  Note: The default unsubscribe method  Unsubscribe text                                                                                                    | <b>By Link</b><br>is set according to the legal requirements of the business's country. Changing it could lead to legal implications.                                                         |
| Marketing SMS - Unsubscribe Method  By Reply  Note: The default unsubscribe method  Unsubscribe text  Reply "STOP 7771" to unsubscribe                                                                                                    | <b>By Link</b><br>is set according to the legal requirements of the business's country. Changing it could lead to legal implications.                                                         |
| Marketing SMS - Unsubscribe Method  By Reply  Note: The default unsubscribe method  Unsubscribe text  Reply "STOP 7771" to unsubscribe  Successful reply text                                                                                                    | <b>By Link</b><br>is set according to the legal requirements of the business's country. Changing it could lead to legal implications.                                                         |
| Marketing SMS - Unsubscribe Method      By Reply      Note: The default unsubscribe method  Unsubscribe text      Reply "STOP 7771" to unsubscribe      Successful reply text      You've been unsubscribed from {local                                                                                                    | By Link<br>is set according to the legal requirements of the business's country. Changing it could lead to legal implications.<br>tionId}. Note that pending messages may still be delivered. |
| Marketing SMS - Unsubscribe Method  By Reply  Note: The default unsubscribe method  Unsubscribe text  Reply "STOP 7771" to unsubscribe  Successful reply text  You've been unsubscribed from {loca Failure reply text                                                                                                    | By Link<br>is set according to the legal requirements of the business's country. Changing it could lead to legal implications.                                                                |
| Marketing SMS - Unsubscribe Method<br>By Reply O<br>Note: The default unsubscribe method<br>Unsubscribe text<br>Reply "STOP 7771" to unsubscribe<br>Successful reply text<br>You've been unsubscribed from {loca<br>Failure reply text<br>Unsubscribe failed, please try again                                                                                                    | By Link<br>is set according to the legal requirements of the business's country. Changing it could lead to legal implications.<br>tionId}. Note that pending messages may still be delivered. |
| Marketing SMS - Unsubscribe Method<br>By Reply O<br>Note: The default unsubscribe method<br>Unsubscribe text<br>Reply "STOP 7771" to unsubscribe<br>Successful reply text<br>You've been unsubscribed from {loca<br>Failure reply text<br>Unsubscribe failed, please try again                                                                                                    | By Link<br>is set according to the legal requirements of the business's country. Changing it could lead to legal implications.<br>tionId}. Note that pending messages may still be delivered. |
| Marketing SMS - Unsubscribe Method<br>By Reply O<br>Note: The default unsubscribe method<br>Unsubscribe text<br>Reply "STOP 7771" to unsubscribe<br>Successful reply text<br>You've been unsubscribed from {loca<br>Failure reply text<br>Unsubscribe failed, please try again                                                                                                    | By Link<br>is set according to the legal requirements of the business's country. Changing it could lead to legal implications.<br>tionId}. Note that pending messages may still be delivered. |

## **Registration Form - Country Code**

We're excited to announce the addition of country code configuration for the phone number field. This enhancement marks a significant advancement for our service, especially for businesses operating in multiple regions. When you check the box to display the country code, it will automatically retrieve countries from the customer portal.

**Note:** To implement these changes in the country code configuration, remember to save the settings in the customer portal first, and then save the registration form.

|                                                                                                    | s needs.                                                                                              |                                                                                                    |   |                                                                             |   |  |
|----------------------------------------------------------------------------------------------------|----------------------------------------------------------------------------------------------------|----------------------------------------------------------------------------------------------------|---|-----------------------------------------------------------------------------|---|--|
| Pay attention: In most countries M<br>cannot only be outlined in the Priv<br>Allow SMS/Allow Email checkboxes<br>your location regulations.                                                                                                    | larketing communication opt-in<br>acy Policy or Terms and Conditi<br>to your form if you are using th | must be captured explicitly and<br>ans of service. Make sure to add<br>asse tools for marketing, based on |   | Mandatory Fields marked with *                                              |   |  |
| PhoneNumber                                                                                                    | * - PhoneNumber                                                                                       | ^ 🗊 🔫                                                                                                    |   | FirstName<br>This is optional                                               |   |  |
| Optional Description                                                                                                    |                                                                                                    | ixternal Registration Field Name PhoneNumber                                                              |   | Student *                                                                   |   |  |
| Min Characters                                                                                                    | Max Characters                                                                                        | Regex Pattern<br>\(\+971 0)(50 51 52 53 54 55 56 5                                                        |   | Email                                                                       |   |  |
| Show in update d                                                                                                    | etails                                                                                                | Required                                                                                                  |   | Country PhoneNumber                                                         |   |  |
| Show in the regist                                                                                                    | tration form                                                                                          | Verify value Show country code                                                                            |   | Gender                                                                      |   |  |
| Gender - Gender                                                                                                    |                                                                                                    |                                                                                                    |   | Birthday<br>dd/mm/yyyy                                                      |   |  |
|                                                                                                    |                                                                                                    |                                                                                                    |   | Ase *                                                                       |   |  |
|                                                                                                    |                                                                                                    |                                                                                                    |   |                                                                             |   |  |
| Choose Unit Of Measure Kilometers Currency Symbol Location                                                                                                    | Miles                                                                                                 |                                                                                                    |   |                                                                             |   |  |
| Countries                                                                                                    | Miles     After                                                                                       | Languages<br>English × אַעבריק                                                                            | * | Default Languages<br>עברית                                                  | Ŧ |  |
| Choose Unit Of Measure Kilometers Currency Symbol Location Before Countries Israel Default Count                                                                                                    | Miles     After                                                                                       | Languages<br>English א עברית א                                                                            | * | Default Languages<br>עברית                                                  | * |  |
| Choose Unit Of Measure Kilometers Urrency Symbol Location Before Countries Israel Default Count                                                                                                    | Miles     After     ry                                                                                | Languages<br>English × עברת ×                                                                             | * | Default Languages<br>עברית                                                  | * |  |
| Countries Countries Countr | Miles     After     Try                                                                               | Languages<br>English × Pray ×<br>Languages<br>English ×                                                   | * | Default Languages<br>עברת<br>Default Languages<br>English                   | * |  |
| Choose Unit Of Measure Kilometers Kilometers Currency Symbol Location Before Countries Israel Countries United States Default Count                                                                                                    | Miles After                                                                                           | Languages<br>English א עבוית א<br>Languages<br>English א                                                  | ~ | Default Languages<br>עברית<br>Default Languages<br>English                  | ~ |  |
| Countries Countries Countries Countries Countries Countries Countries Countries Countries Countries Countries Countries Countries Countries Countries Countries Countries Countries                                                                                                    | Miles     After  ry  ry                                                                               | Languages<br>English և ուսս և<br>Languages<br>Languages                                                   | • | Default Languages<br>עברית<br>Default Languages<br>English                  | • |  |
| Countries Countries Countr | Miles     After  ry  ry                                                                               | Languages<br>English × max ×<br>Languages<br>English ×<br>Languages                                       | ~ | Default Languages Uefault Languages English Default Languages Español       | ~ |  |
| Countries Countries Count  | Miles After ry ry ry                                                                                  | Languages<br>English × max ×<br>Languages<br>English ×                                                    | ~ | Default Languages Default Languages English Default Languages Español       | ~ |  |
| Countries Countries Countr | Miles After                                                                                           | Languages<br>English × max ×<br>Languages<br>English ×<br>Languages                                       | ~ | Default Languages עברית Default Languages English Default Languages Español | ~ |  |

# **Bug Fixes**

- 1. Locations list scroll fails to show the full list
- 2. Update maps API keys both for creating new locations and for uploading location bulk.
- 3. Welcome email upon hub user creation and reset password fail to be sent.
- 4. Rule conditions crush when the condition is on a specific field and the field is no longer on the registration form.

# **Customer Portal**

# **Wallet Pass Configuration**

We've added wallet pass configuration to Menu & Features, giving you control over the order and name of the wallet.

This feature is only available for businesses with an active wallet pass.

| Menu & Features                                                                         |             |
|-----------------------------------------------------------------------------------------|-------------|
| Rewards                                                                                 | <b></b> ~   |
| Activity                                                                                | <b>~</b>    |
| Friend Referral                                                                         | <b>•</b> ~  |
| Point Shop                                                                              | <b>•</b> ~  |
| Subscription                                                                            | <b>~</b>    |
| Locations                                                                               | <b>~</b>    |
| User Profile                                                                            | <b>~</b>    |
| Custom Menu Item                                                                        | ā 🥌 🗸       |
| Custom Menu Item                                                                        | ā 🍋 🗸       |
| Custom Menu Item                                                                        | ā 🍋 🗸       |
| Wallet Pass                                                                             | <b>••</b> ^ |
| Menu Name Wallet Pass                                                                   |             |
| Menu Order<br>11                                                                        |             |
|                                                                                         |             |
| Navbar navigation access                                                                |             |
| <ul> <li>Navbar navigation access</li> <li>Make default redirect after login</li> </ul> |             |
| Navbar navigation access     Make default redirect after login                          |             |

# Арр

#### **Latest Version**

Android Version: 3.0.13 - (minimum Android version supported - 5) iOS Version: 3.0.13 - (minimum iOS version supported - 12)

#### Phoenix Version: 3.0.5 - new version

- Minimum binary version iOS: 3.0.13
- Minimum binary version android: 3.0.13

## **Country Code Selector**

Following the latest development in the registration form, we have added a country selector on the login screen within the app.

After making all the configurations in the customer portal and the registration form, please follow these steps:

- 1. Go to Hub 1 >> Branding (New) >> Design (New).
- 2. Set "Login Screen Allow Login With Phone Number Or Email" to OFF.
- 3. Save and update the app.

|           | • A B<br>0 |
|-----------|------------|
| LA BURGER |            |
| Login     |            |
|           |            |
|           |            |
|           |            |
| Login     | _          |
|           |            |
|           |            |
|           |            |
|           |            |
|           |            |
|           |            |
|           |            |
|           |            |
|           |            |
|           |            |

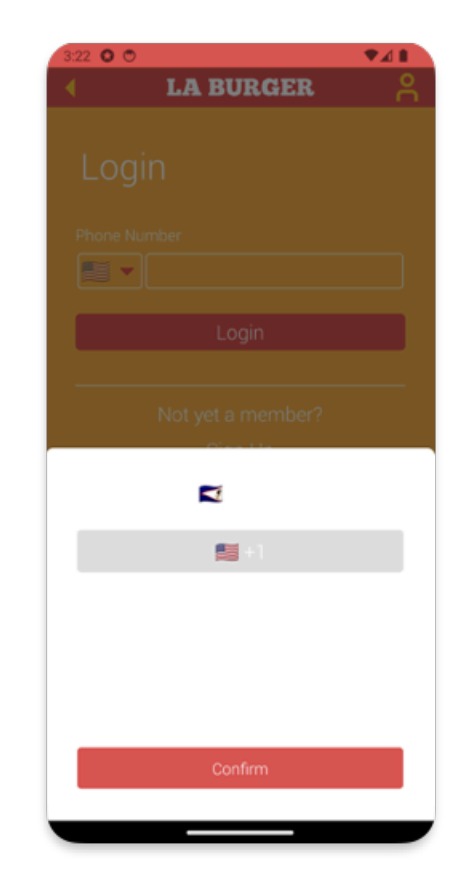

#### **Customizable Location Screen**

We have added a new feature that makes the location list and details screen customizable. Now you can change the text on the location screen to display store details and configure quick navigation on the location icon to dedicate a web view.

To use this configuration, follow these steps:

1. Go to Hub 1 >> Layout >> Location (New).

Now you can use the following configurations:

- Location List Clicking On Image Redirects To the Left Button Action On Location Config
- Location List Show Phone Number (default is On)
- Location Screen Buttons Size (default is 70)
- Location Screen Buttons Position (top or down)

| Como.              | ₩ 4 10 10 10 10 10 10 10 10 10 10 10 10 10                                              |
|--------------------|-----------------------------------------------------------------------------------------|
| Content            | Locations (NEW)                                                                         |
| Information        | Choose how locations are displayed                                                      |
| Branding (OLD ZAP) |                                                                                         |
| Branding (NEW)     | Location List - Clicking On Image Redirects To Left Button<br>Action On Location Config |
| Lawrot             | On 🗸                                                                                    |
| Home Szeen         | Location List - Map Default                                                             |
| Home Screen (NEW)  | Closed                                                                                  |
| Locations (NEW)    | Location List - Layout                                                                  |
| General Info       | Image and details V                                                                     |
| Rewards Screen     | Location Screen - Buttons Size(Default is 70)<br>Location Screen - Buttons              |
| Social Feed        | Size(Default is 70)                                                                     |
| Location List      | Location Screen - Buttons Desition                                                      |
| Map<br>Admin Panel | top                                                                                     |
| Location Screen    | Location List - Show Phone Number (default is On)                                       |
| Side Menu          | off                                                                                     |
| Member Profile     | Location Screen - Show Image                                                            |
| Layout Blocks      | Show                                                                                    |
| Wallet Screen      | Location Screen - Alignment                                                             |
| Custom Screens     | Center                                                                                  |
| Update App         |                                                                                         |
| and the second     | Save                                                                                    |

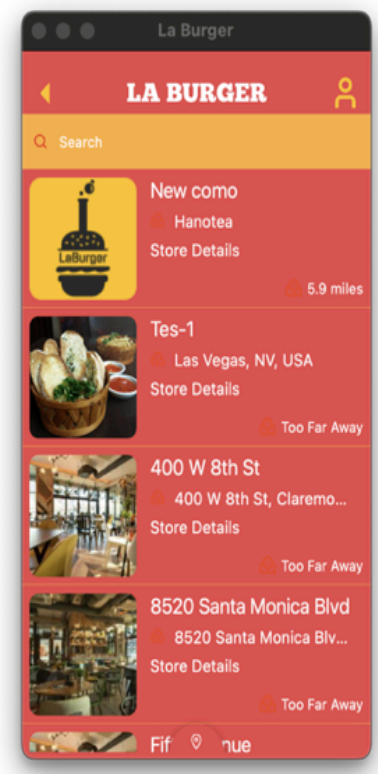

Adding new buttons to the location screen:

- 1. Navigate to Layout >> Location Screen.
- 2. Choose a screen.
- 3. Set the buttons for A tile and B tile.
- 4. Save and update the app.

Note: We can add 2 additional buttons to the default ones under Location >> Location.

| Como.              |                                                        |  |
|--------------------|--------------------------------------------------------|--|
| Content            | Location Scroon                                        |  |
| Information        | Location Screen                                        |  |
| Branding (OLD ZAP) | Choose the layout and features of your Location Screen |  |
| Branding (NEW)     | Choose a Layout:                                       |  |
| Layout             | ۲                                                      |  |
| Home Screen        |                                                        |  |
| Home Screen (NEW)  | Screen Title                                           |  |
| Locations (NEW)    | Tiles                                                  |  |
| General Info       | A A                                                    |  |
| Rewards Screen     |                                                        |  |
| Social Feed        |                                                        |  |
| Location List      | B                                                      |  |
| Мар                | E-Gift                                                 |  |
| Admin Panel        |                                                        |  |
| Location Screen    | and the second                                         |  |
| Side Menu          | Empty Block V                                          |  |
| Member Profile     |                                                        |  |
| Layout Blocks      |                                                        |  |
| Wallet Screen      | React                                                  |  |
| Custom Screens     |                                                        |  |
| Update App         | Save                                                   |  |

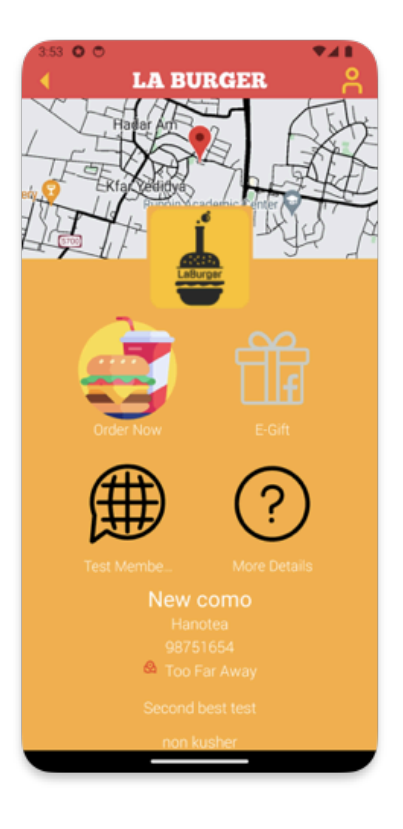

# **Bug Fix**

- Added a scroll feature to long texts in the gift description

# Legal

#### **Right To Know Your Data - Translation**

The default pop-up and email have been translated into French.

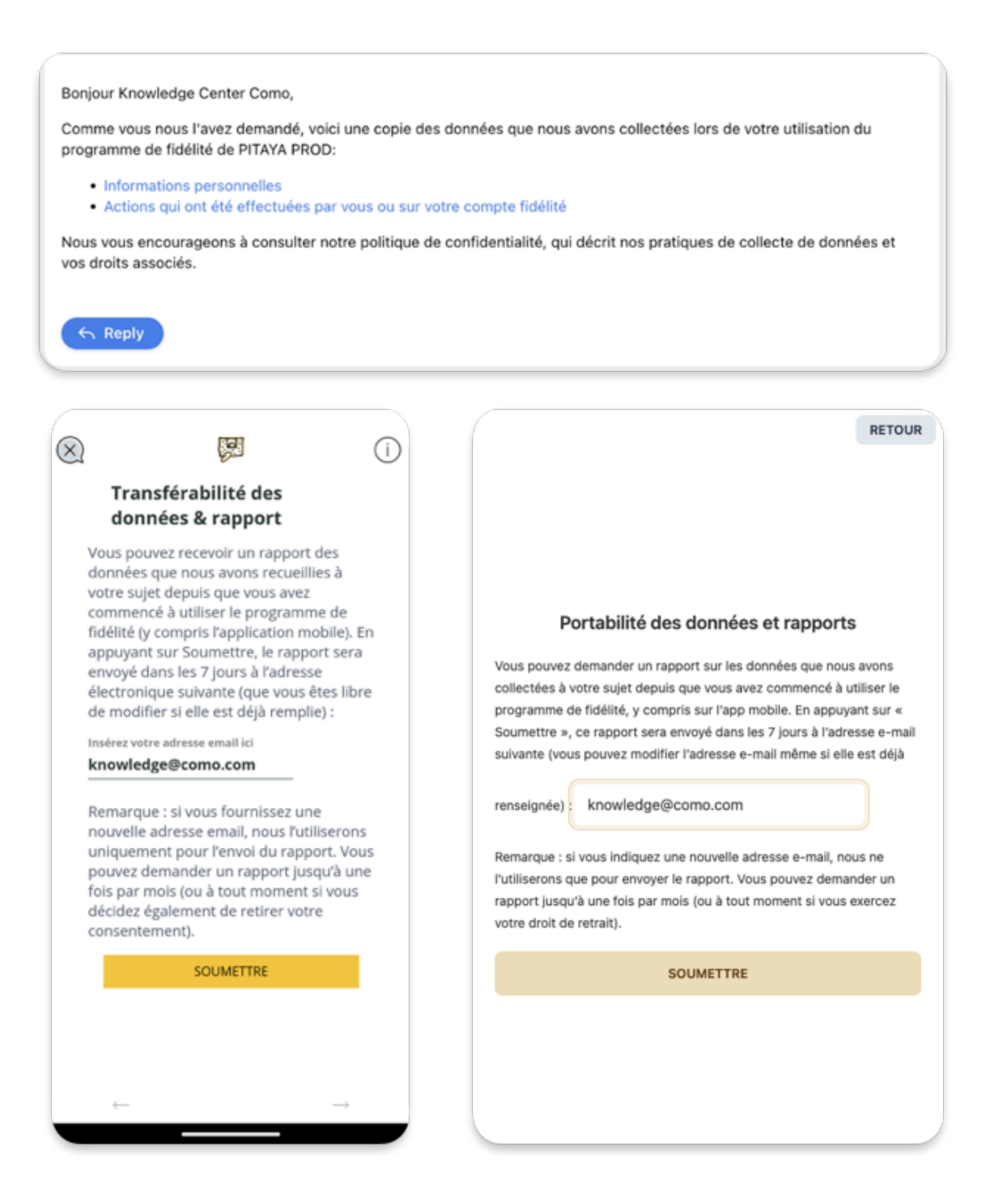